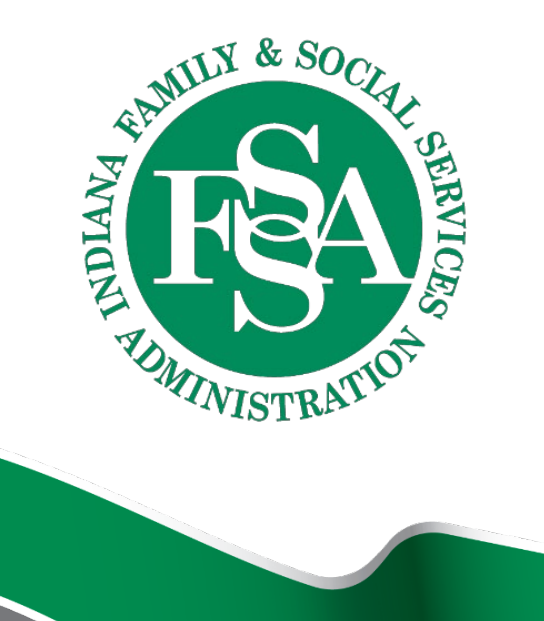

# Incident & Follow-up Reporting Tool

For PathWays Reporting

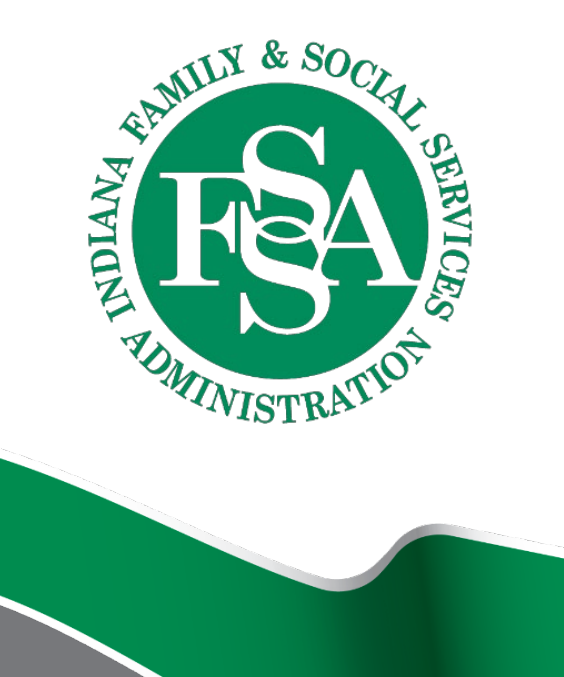

#### Agenda This training provides:

- An overview of the modernized IFUR website, including updated navigation features
- Instructions on how to complete and submit a PathWays Initial Incident Report
- Brief guidance on how PathWays follow-up incident reporting is handled

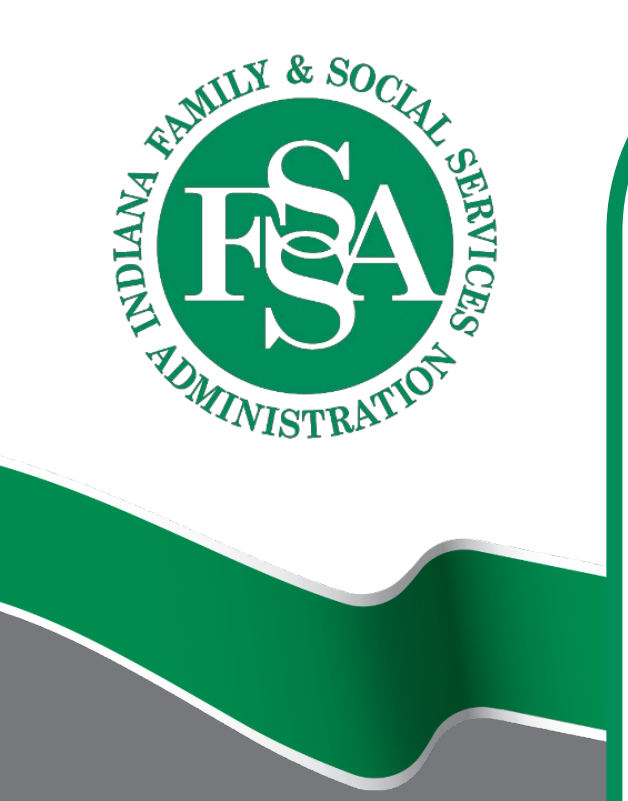

### IFUR Website Overview

#### **IFUR Tool Home Page**

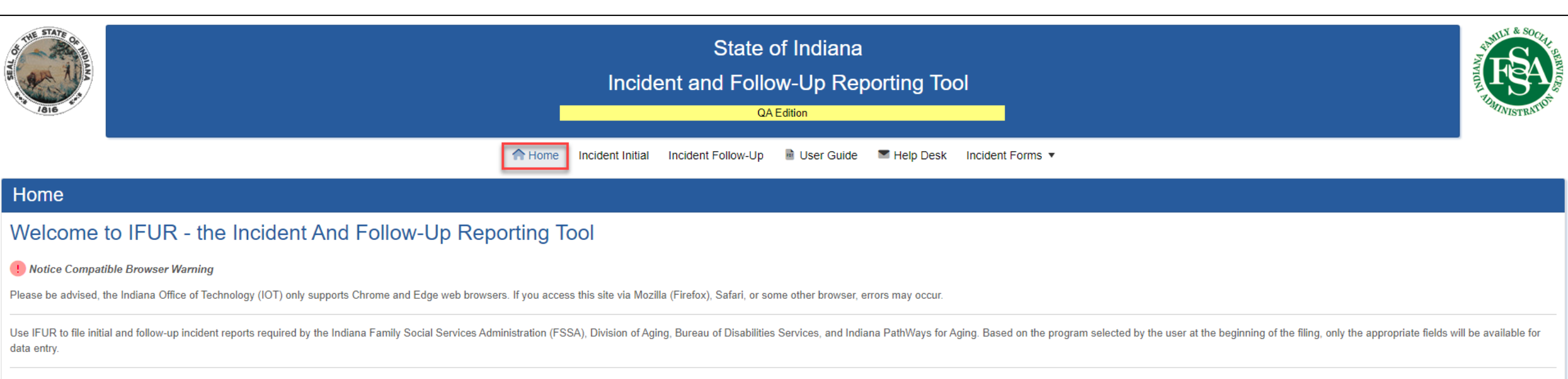

This site is maintained by the Division of Disability and Rehabilitative Services. Please report any problems with the website by directly submitting a helpdesk ticket here. If you are unable to submit a helpdesk ticket, please email the support team here

#### **IFUR Tool Incident Initial Page**

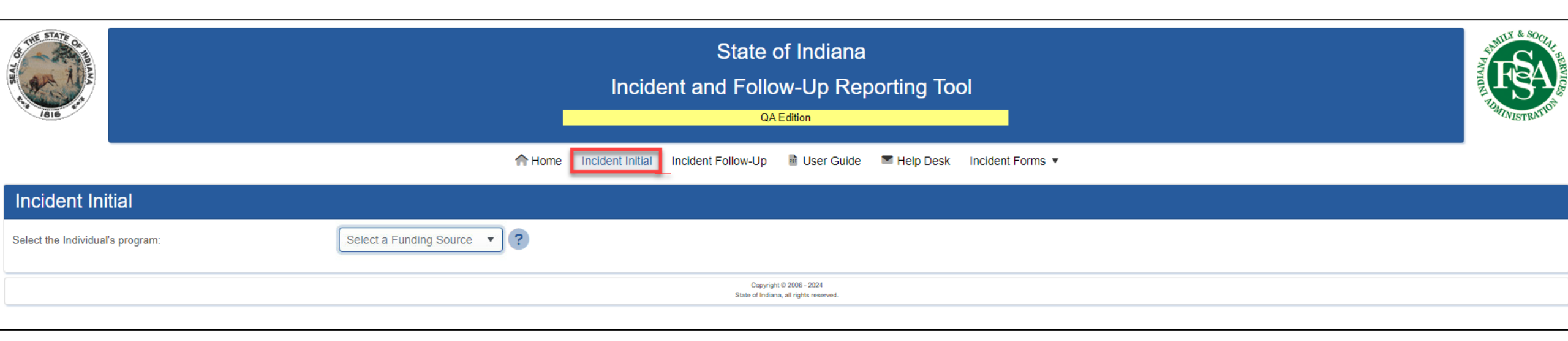

#### **IFUR Tool Incident Follow-Up Page**

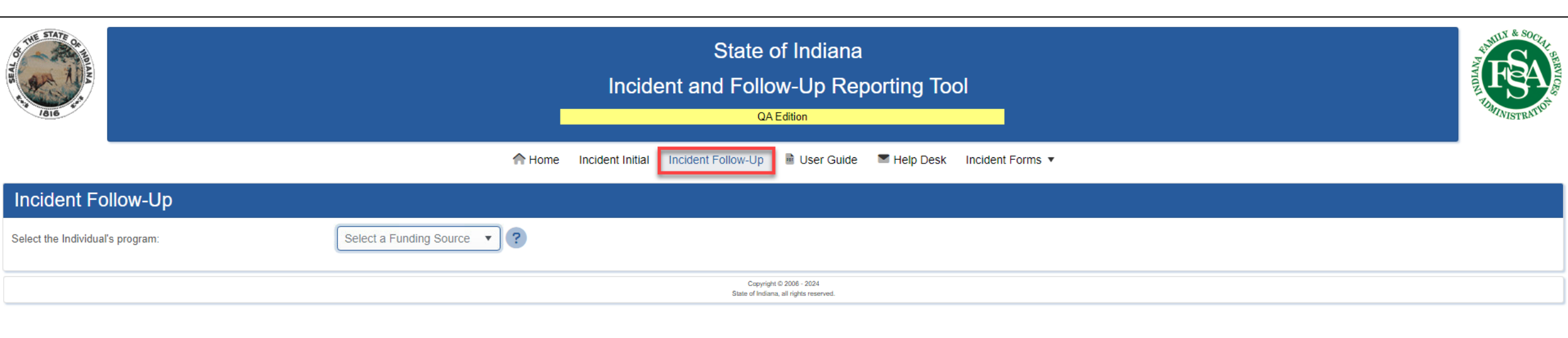

#### IFUR Tool User Guide Page

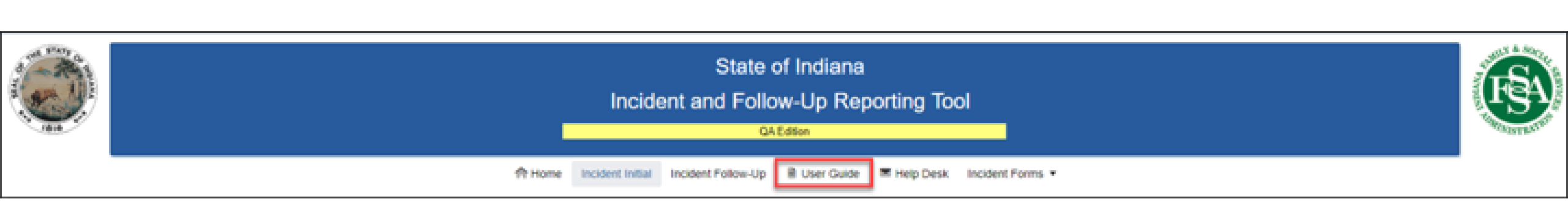

#### IFUR Tool Help Desk Page

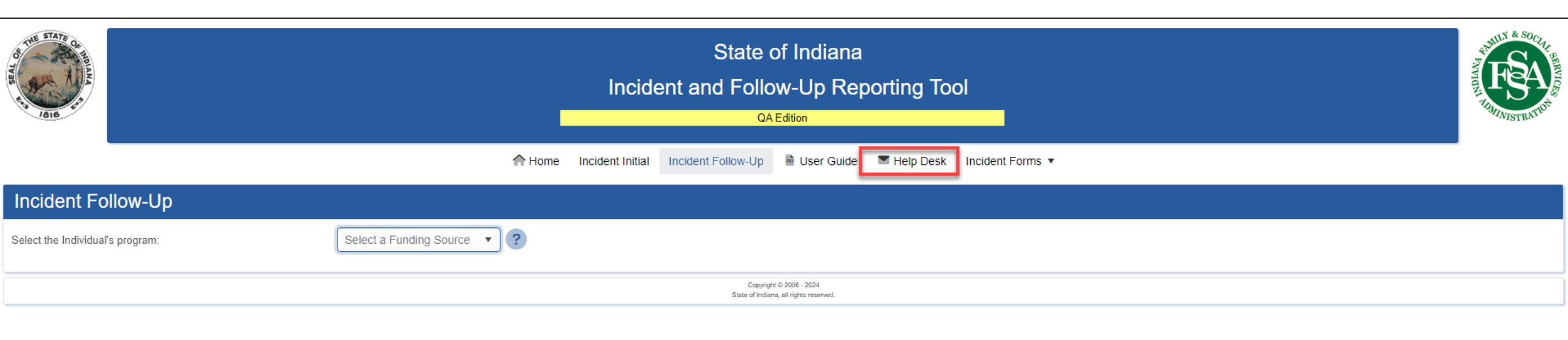

#### IFUR Tool Help Desk Page Cont.

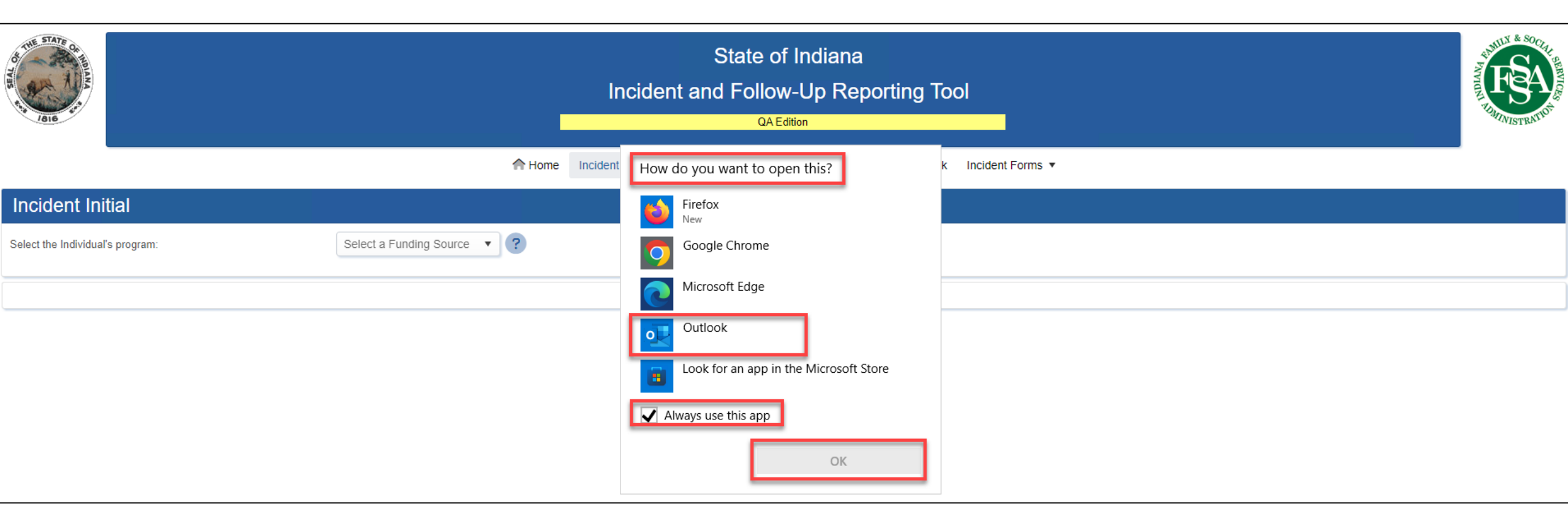

#### IFUR Tool Help Desk Email

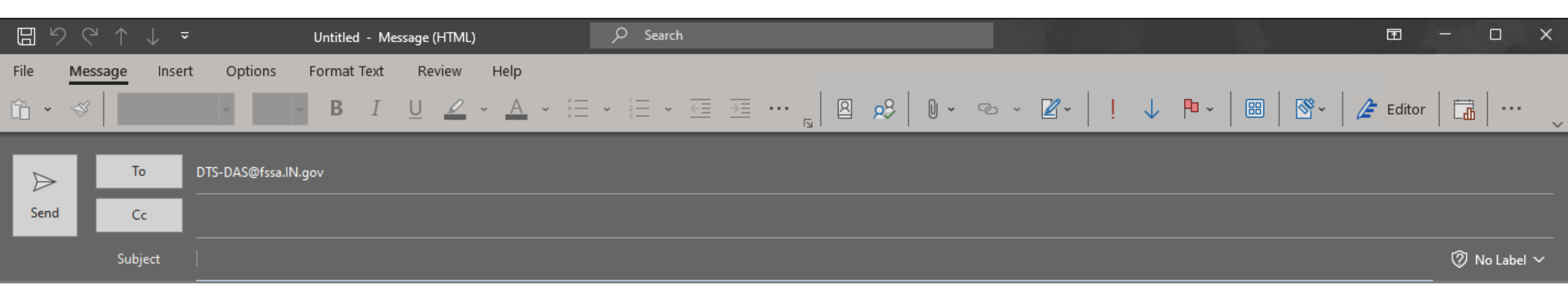

#### **IFUR Tool Incident Forms Page**

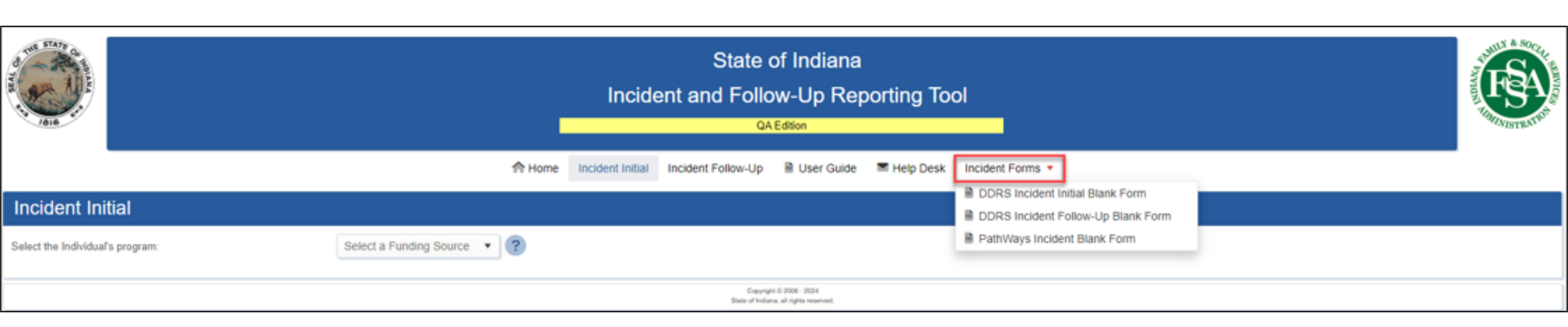

#### **IFUR Tool Incident Form**

| PathWays for Aging (OMPP)             | INCIDENT INITI                  | AL REPORT - Cor                                   | nfidential  | REV 01-22- | -2024      |
|---------------------------------------|---------------------------------|---------------------------------------------------|-------------|------------|------------|
|                                       | For Use in Reporting Circ<br>Po | umstances in 455 IAC 2-8-2<br>licy and Procedures | and/or OMPP |            |            |
|                                       | SECTION I - IND                 | IVIDUAL INFORM                                    | ATION       |            |            |
| SSN:                                  | AST NAME:                       |                                                   | FIRST NAME: |            |            |
| ADDRESS:                              |                                 | CITY:                                             | STATE       | : Z        | IP:        |
| DOB: RID:_                            |                                 | COUNTY:                                           |             | GENDER:    |            |
| PRIMARY FUNDING SOURCE:               | Pathways                        |                                                   |             |            |            |
| INDICATE WHICH OF T                   | HE FOLLOWING AGE                | ENCIES AND INDI                                   | VIDUALS HA  | VE BEEN IN | FORMED:    |
|                                       | LEGAL GUARDIAN?                 | YES N/A NA                                        | ME          | DATE       |            |
|                                       | Service Coordinator?            | YES NO NA                                         | ME          | DATE       |            |
|                                       | Care Coordinator?               | YES NO NA                                         | ME          | DATE       |            |
|                                       | APS?                            | YES N/A NA                                        | ME          | DATE       |            |
|                                       | COUNTY                          | PHONE                                             | N           | METHOD     |            |
|                                       | CORONER?                        | YES N/A NA                                        | ME          | DATE       | ·          |
|                                       | POLICE?                         | YES N/A                                           |             | DATE       |            |
|                                       | PATHWAYS P                      | ROVIDER INFORMAT                                  | ION         |            |            |
| Managed Care Entity:                  |                                 |                                                   |             |            |            |
| Service Provider:                     |                                 |                                                   |             |            |            |
| Individual providing services at time | of incident:                    |                                                   |             |            |            |
| SECTI                                 |                                 | PERSON and REP                                    |             | NCY        |            |
| NAME:                                 |                                 | POSITION:                                         | PH          | ONE:       | EXTENSION: |
|                                       |                                 |                                                   |             |            |            |
| Submitted Date:                       | E-MAIL ADDRES                   | SS:                                               |             |            |            |
| REPORTING Agency                      |                                 |                                                   |             |            |            |

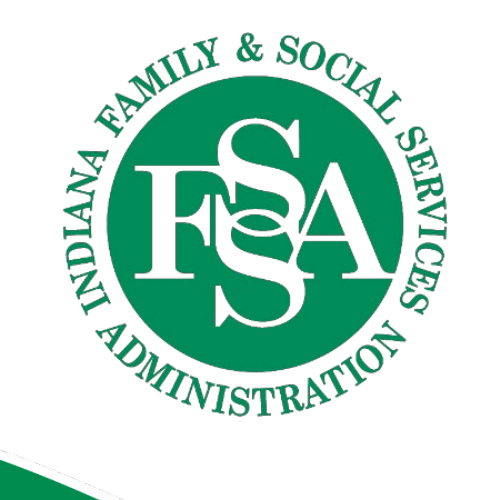

## Submitting an Initial Incident Report

#### Submitting an Initial Incident Report: Funding Source

| R TATES TO THE REPORT OF THE REPORT OF THE R |                                                                    | State of Indiana<br>Incident and Follow-Up Reporting Too<br>QA Edition | ol               | A REAL PROPERTY OF A REAL PROPERTY OF A REAL PROPER |
|----------------------------------------------------------------------------------------------------|--------------------------------------------------------------------|------------------------------------------------------------------------|------------------|----------------------------------------------------------------------------------------------------|
|                                                                                                    | Home Incide                                                        | nt Initial Incident Follow-Up 📓 User Guide 🕿 Help Desk                 | Incident Forms 👻 |                                                                                                    |
| Incident Initial                                                                                                    |                                                                    |                                                                        |                  |                                                                                                    |
| Select the Individual's program:                                                                                                    | Select a Funding Source  Select a Funding Source CHOICE CIH Waiver | Copyright © 2006 - 2024<br>State of Indiana, all rights reserved.      |                  |                                                                                                    |
|                                                                                                    | FS Waiver<br>H&W Waiver<br>LP-ICF/IDD<br>MFP-CIH                   |                                                                        |                  |                                                                                                    |

#### Submitting an Initial Incident Report: Deaths

| THE STATE OF THE ALL OF THE ALL O | State o<br>Incident and Follo              | State of Indiana<br>Incident and Follow-Up Reporting Tool<br>QAEdition |              |  |  |  |
|----------------------------------------------------------------------------------------------------|--------------------------------------------|------------------------------------------------------------------------|--------------|--|--|--|
|                                                                                                    | A Home Incident Initial Incident Follow-Up | 🗟 User Guide 🛛 🛎 Help Desk 🛛 Incident Forms 🔻                          |              |  |  |  |
| Incident Initial                                                                                                    |                                            |                                                                        |              |  |  |  |
| Select the Individual's program: PathWay                                                                                                    | s v ?                                      |                                                                        |              |  |  |  |
| Is this Incident regarding the Death of an Individual?                                                                                                    |                                            |                                                                        |              |  |  |  |
| + Add New Individual                                                                                                    |                                            |                                                                        |              |  |  |  |
| Last Name                                                                                                    | First Name Funding So                      | лсе                                                                    | Is Completed |  |  |  |

#### Submitting an Initial Incident Report: Edit Incident

| SEAL OF | AIG CONTRACTOR                                              |                   | Incid              | State<br>ent and Follo<br>م | of Indiana<br>ow-Up Rep<br>AEdition | orting To   | ol               |             |                       | THE REAL PROPERTY OF THE REAL PROPERTY OF THE REAL |
|---------|-------------------------------------------------------------|-------------------|--------------------|-----------------------------|-------------------------------------|-------------|------------------|-------------|-----------------------|----------------------------------------------------------------------------------------------------|
|         |                                                             | A Home            | e Incident Initial | Incident Follow-Up          | 🖹 User Guide                        | 👅 Help Desk | Incident Forms 🔻 |             |                       |                                                                                                    |
| E       | dit Incident                                                |                   |                    |                             |                                     |             |                  |             |                       |                                                                                                    |
|         | Initial                                                     |                   | 2<br>Details       |                             |                                     | Ν           | arrative         |             | 4<br>Preview / Submit |                                                                                                    |
|         | Individual Information                                      |                   |                    |                             |                                     |             |                  |             |                       |                                                                                                    |
|         | SSN (last 4 digits)                                         | 9999              |                    | ;                           | ★ ZIP                               |             |                  | 46013       |                       | *                                                                                                    |
|         | First Name                                                  | Training          |                    | ;                           | * County                            |             |                  | MARION      |                       | • *                                                                                                    |
|         | Last Name                                                   | Individual        |                    | ;                           | <ul> <li>Date of Birth</li> </ul>   |             |                  | 06/01/1953  |                       | <b>*</b>                                                                                                    |
|         | Street Address                                              | 1234 Training Way |                    | ;                           | K Gender                            |             |                  | Male        |                       | • *                                                                                                    |
|         | City                                                        | Indianapolis      |                    | ;                           | Medicaid Numl                       | ber         |                  | 10333333399 |                       |                                                                                                    |
|         | State                                                       | IN                |                    | ;                           | ★ MCE                               |             |                  | United      |                       | *                                                                                                    |
|         | Does this incident involve Abuse, Neglect, or Exploitation? | Yes 🔻 \star       |                    |                             |                                     |             |                  |             |                       |                                                                                                    |

#### Submitting an Initial Incident Report: Who Was Informed?

| Who was informed?                    |                      |          |               |          |  |  |  |
|--------------------------------------|----------------------|----------|---------------|----------|--|--|--|
| Adult Protective Services Notified   | Yes 🔻 \star          |          |               |          |  |  |  |
| Name                                 | Training APS         | * Phone  | (317)999-9999 | *        |  |  |  |
| Date                                 | 06/04/2024           | * Method | Phone         | • *      |  |  |  |
| County                               | MARION               | *        |               |          |  |  |  |
| Legal Guardian Notified              | Yes 🔻 \star          |          |               |          |  |  |  |
| Name                                 | Training LG          | * Date   | 06/04/2024    | *        |  |  |  |
| PathWays Service Coordinator         | Yes 🔻 \star          |          |               |          |  |  |  |
| Name                                 | Training PathWays SC | * Date   | 06/04/2024    | <b>*</b> |  |  |  |
| PathWays Care Coordinator            | Yes V *              |          |               |          |  |  |  |
| Name                                 | Training PathWays CC | * Date   | 06/04/2024    | <b>*</b> |  |  |  |
| Police were involved and/or notified | Yes v *              |          |               |          |  |  |  |
| Date                                 | 06/04/2024           | *        |               |          |  |  |  |
| Coroner                              | Yes v *              |          |               |          |  |  |  |
| Name                                 | Training Coroner     | * Date   | 06/04/2024    | *        |  |  |  |

#### Submitting an Initial Incident Report: Provider Information

| Provider Information                              |                                         |   |
|---------------------------------------------------|-----------------------------------------|---|
| PathWays Provider                                 | Select a PathWays Provider>             | Q |
| Individual Providing Services at time of incident | Enter the Individual Providing Services |   |

#### Submitting an Initial Incident Report: Waiver Provider

| Search for a Waiver Provider | ×                |
|------------------------------|------------------|
| train × Q                    |                  |
| Name                         | City             |
|                              | indianapolis     |
|                              | indianapolis     |
| H 4 1 F H                    | 1 - 2 of 2 items |
|                              | Save 🛇 Cancel    |

#### Submitting an Initial Incident Report: "Is This Incident Regarding..?"

| Is this Incident regarding?             |             |
|-----------------------------------------|-------------|
| The death of an individual?             | No 🔻        |
| Use of restraints or seclusion?         | Yes 🔻 \star |
| The use of handcuffs on the individual? | Yes 🔻 \star |
| The use of a taser on the individual?   | Yes 🔻 \star |
|                                         |             |
| tep 1 of 4                              |             |

#### Submitting an Initial Incident Report: Details

| of the STATE OF |                     |                                                                                                    |                           | State of Indiana<br>Incident and Follow-Up Reporting Tool<br>QAEdition |                        |                  |                       | THE THE ACTION OF THE ACTION OF THE ACTION O |
|-----------------|---------------------|----------------------------------------------------------------------------------------------------|---------------------------|------------------------------------------------------------------------|------------------------|------------------|-----------------------|----------------------------------------------------------------------------------------------------|
|                 |                     | <b>∩</b> ⊦                                                                                                    | ome Incident Initial      | Incident Follow-Up                                                     | User Guide 🛛 Help Desk | Incident Forms 🔻 |                       |                                                                                                    |
| Edit Incide     | nt                  |                                                                                                    |                           |                                                                        |                        |                  |                       |                                                                                                    |
|                 | <b>⊘</b><br>Initial |                                                                                                    | Details                   |                                                                        | Ν                      | arrative         | 4<br>Preview / Submit |                                                                                                    |
| Reporting Po    | erson Information   |                                                                                                    |                           |                                                                        |                        |                  |                       |                                                                                                    |
| Name            |                     | Training Reporter                                                                                                    |                           | *                                                                      |                        |                  |                       |                                                                                                    |
| Email           |                     | trainingreporter@ifur.com<br>If no email address is entered, a copy of the re<br>to save a copy at the end of the process. | port cannot be emailed to | o the reporter. Be sure                                                |                        |                  |                       |                                                                                                    |
| Relationship    | )                   | Trainer                                                                                                    |                           | *                                                                      |                        |                  |                       |                                                                                                    |
| Phone           |                     | (317)999-9999                                                                                                    |                           | *                                                                      |                        |                  |                       |                                                                                                    |
| Extension       |                     | Enter an Extension                                                                                                    |                           |                                                                        |                        |                  |                       |                                                                                                    |
| Reporting E     | ntity               |                                                                                                    |                           | Q                                                                      |                        |                  |                       |                                                                                                    |
| Date report     | submitted           | 06/04/2024                                                                                                    |                           | ä                                                                      |                        |                  |                       |                                                                                                    |

#### Submitting an Initial Incident Report: Reporting Entity Search

| Searc | ch for a Reporting Entity | ×                |
|-------|---------------------------|------------------|
| train | ×Q                        |                  |
|       | Name                      | City             |
|       |                           | indianapolis     |
|       |                           | indianapolis     |
| M     | < 1 ► H                   | 1 - 2 of 2 items |
|       |                           | Save 🛇 Cancel    |

#### Submitting an Initial Incident Report: Incident Information

| Incident Information          |                             |                     |
|-------------------------------|-----------------------------|---------------------|
| Date of Incident              | 06/01/2024 08:30 AM         | <b>ü</b> • <b>*</b> |
| Date of Knowledge             | 06/04/2024                  | <b>t</b>            |
| Where did the incident occur? | Day Program(ADC,Workshop)   | • *                 |
| If 'Other', please explain    | Enter the Other Explanation |                     |
|                               |                             |                     |

Step 2 of 4

Previous Cancel this Entire Report Next

#### Submitting an Initial Incident Report:

| A THE STATE OF |                                                                    | State<br>Incident and Fol                 | e of Indiana<br>Ilow-Up Reporting Tool<br><sup>QA Edition</sup> |                               | THE REAL PROPERTY OF THE REAL PROPERTY OF THE REAL |
|----------------|--------------------------------------------------------------------|-------------------------------------------|-----------------------------------------------------------------|-------------------------------|----------------------------------------------------------------------------------------------------|
|                |                                                                    | A Home Incident Initial Incident Follow-U | Ip 💀 User Guide 🛛 Help Desk 🛛 Incident Forms 🔻                  |                               | -                                                                                                    |
| Edit Incide    | nt                                                                 |                                           |                                                                 |                               |                                                                                                    |
|                | <b>O</b><br>Initial                                                | Details                                   | Narrative                                                       | 4<br>Preview / Submit         |                                                                                                    |
| Incident Nar   | ratives                                                            |                                           |                                                                 |                               |                                                                                                    |
| Describe th    | ne incident (up to 1000 characters)                                | Enter information here to describe the in | icident                                                         |                               | *                                                                                                    |
|                |                                                                    | Character Count: 50 of 1000               |                                                                 |                               | //                                                                                                    |
| Describe th    | ne immediate and long term plan to resolve (up to 1000 characters) | Enter the immediate and long term plan    | to resolve the incident                                         |                               | *                                                                                                    |
|                |                                                                    | Character Count: 65 of 1000               |                                                                 |                               |                                                                                                    |
| Step 3 of 4    |                                                                    |                                           |                                                                 | Previous Cancel this Entire P | Report Next                                                                                                    |

#### Submitting an Initial Incident Report: Death Details

| Death Details                                                                                                    |                        |     |
|----------------------------------------------------------------------------------------------------|------------------------|-----|
|                                                                                                    |                        |     |
| 1. Date of Death                                                                                                    | 06/01/2024 08:30 AM    | *   |
| 2. Where did the death occur?                                                                                                    | Home, Assisted Living  | *   |
|                                                                                                    | Enter information here |     |
| If 'Other', please explain                                                                                                    |                        |     |
|                                                                                                    |                        | _// |
|                                                                                                    | Enter information here |     |
| 3. If the person had been in a NF less than 90 days, what was the prior setting?                                                                                         |                        | *   |
|                                                                                                    |                        |     |
|                                                                                                    | Enter information here |     |
| 4. Circumstances immediately preceeding the death, if known                                                                                                    |                        | *   |
|                                                                                                    |                        |     |
| 5. Circumstances immediately following the death or discovery of the death, if known                                                                                     | Enter information here | 4   |
| 3. Circumstances infinediately following the death of discovery of the death, it known                                                                                   |                        | ſ   |
|                                                                                                    | Enter information here |     |
| 6. Describe all life-saving measures, if any were applicable, that were attempted at the time of                                                                         |                        | *   |
| death (i.e., CPR administered, 911 called, transported to hospital, etc.), it known                                                                                      |                        |     |
|                                                                                                    | Enter information here | í   |
| <ol> <li>If no life-saving measures were taken, please explain why not (i.e., was there a no-code<br/>status, do not resuscitate (DNR) order, etc.), if known</li> </ol> |                        | *   |
| , , , , , , , , ,                                                                                                    |                        | :   |

# Submitting an Initial Incident Report: Death Details Cont.

| No                     | *                                                                                             |
|------------------------|-----------------------------------------------------------------------------------------------|
| Yes                    | *                                                                                             |
| Yes                    | *                                                                                             |
| Yes                    | *                                                                                             |
| Enter information here | *                                                                                             |
| Natural Causes         | *                                                                                             |
| Enter information here | 11                                                                                            |
|                        | No •   Yes •   Yes •   Enter information here •   Natural Causes •   Enter information here • |

ep 3 of 4

Previous Cancel this Entire Report Next

#### Submitting an Initial Incident Report: Preview and Submit

| THE STATE OF | DIANA               |                                                                                                    | State of India<br>Incident and Follow-Up F<br>QA Edition                                                                                                    | na<br>Reporting Tool                                                                                                    |              |                  | THE REAL PROPERTY OF THE PROPERTY OF THE PROPE |
|--------------|---------------------|----------------------------------------------------------------------------------------------------|----------------------------------------------------------------------------------------------------|----------------------------------------------------------------------------------------------------|--------------|------------------|----------------------------------------------------------------------------------------------------|
|              |                     | A Home In                                                                                                  | cident Initial 🛛 Incident Follow-Up 🛛 불 User Gu                                                                                                    | iide 🔎 Help Desk 🛛 Incident Forms 🔻                                                                                                    |              |                  |                                                                                                    |
| Edit Inci    | dent                |                                                                                                    |                                                                                                    |                                                                                                    |              |                  |                                                                                                    |
|              | <b>O</b><br>Initial | De                                                                                                    | <b>⊘</b><br>etails                                                                                                    | Narrative                                                                                                    |              | Preview / Submit |                                                                                                    |
| + Add        | New Individual      |                                                                                                    |                                                                                                    |                                                                                                    |              |                  |                                                                                                    |
|              | Last Name           | First Name                                                                                                 | Funding Source                                                                                                    |                                                                                                    | Is Completed |                  |                                                                                                    |
|              | Individual          | Training                                                                                                   | Pathways                                                                                                    |                                                                                                    |              |                  | Ē                                                                                                    |
| Preview      | atic Width          |                                                                                                    |                                                                                                    |                                                                                                    |              |                  | <u>+</u>                                                                                                    |
|              |                     | PathWays for Ag<br>Incident#:<br>SSN: ***-**-9999<br>ADDRESS: 1234 Tra<br>DOB: 6/1/1953<br>PRIMARY FUNDING | INCIDENT INITIAL REPOR<br>For use in Reporting Circumstances in 455 IA<br>and Procedures<br>SECTION I - INDIVIDUAL INFO<br>LAST NAME: Individual<br>Ining Way<br>RID: 103333333399<br>COUNTY: MAR<br>SOURCE: Pathways | REV 01-22-2024       C 2-8-2 and/or OMPP Policy       PRMATION       FIRST NAME:       Training       Iiis     STATE:       IN     ZIP:       46013       ION |              |                  |                                                                                                    |

#### Submitting an Initial Incident Report: Select program

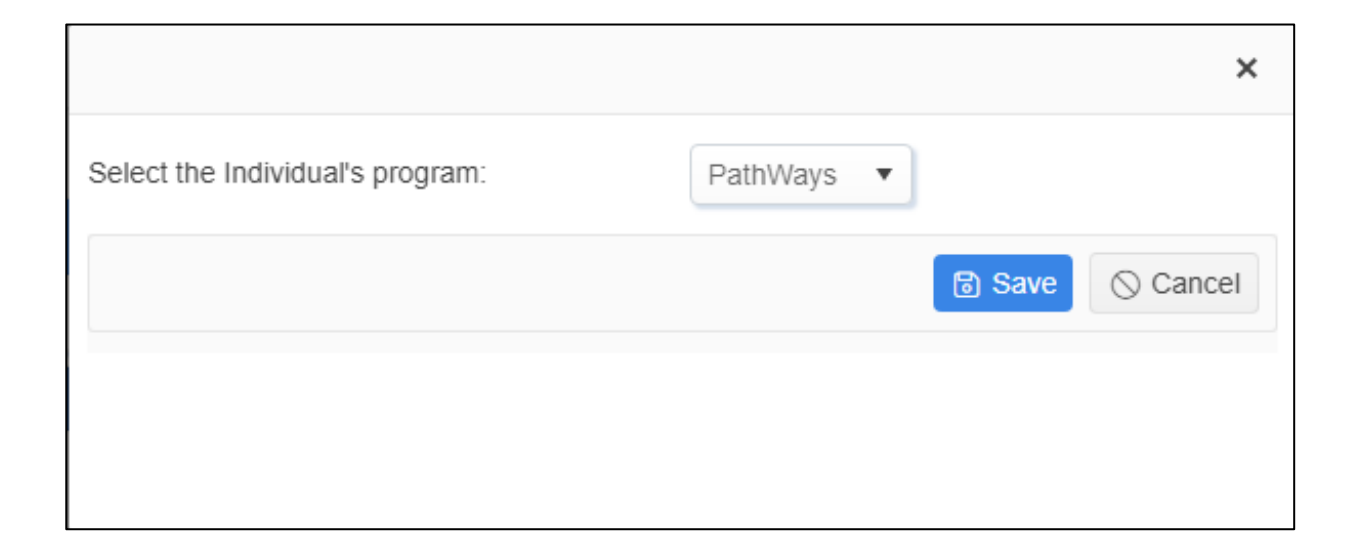

#### Submitting an Initial Incident Report: Additional Individual

| THE FALL OF THE ALL |                                                 |                                    | Incide           | State o<br>Int and Follo | of Indiana<br>ow-Up Rep<br><sup>(Edition</sup> | orting Toc | bl               |                         |                       | AND A REAL PROPERTY OF A REAL PROPERTY OF A REAL PR |
|---------------------|-------------------------------------------------|------------------------------------|------------------|--------------------------|------------------------------------------------|------------|------------------|-------------------------|-----------------------|----------------------------------------------------------------------------------------------------|
|                     |                                                 | A Home                             | Incident Initial | Incident Follow-Up       | 🗟 User Guide                                   | Help Desk  | Incident Forms 🔻 |                         |                       | •                                                                                                    |
| Edit Incider        | nt                                              |                                    |                  |                          |                                                |            |                  |                         |                       |                                                                                                    |
|                     | 1<br>Initial                                    |                                    | 2<br>Details     |                          |                                                | Na         | arrative         |                         | 4<br>Preview / Submit |                                                                                                    |
| Individual Inf      | formation                                       |                                    |                  |                          |                                                |            |                  |                         |                       |                                                                                                    |
| SSN (last 4         | 4 digits)                                       | Enter the Last 4 Digits of the SSN |                  | *                        | < ZIP                                          |            |                  | Enter the Zip Code      |                       | *                                                                                                    |
| First Name          | e                                               | Enter the First Name               |                  | *                        | < County                                       |            |                  | Select the County       |                       | • *                                                                                                    |
| Last Name           | 2                                               | Enter the Last Name                |                  | *                        | < Date of Birth                                |            |                  | month/day/year          |                       | <b>*</b>                                                                                                    |
| Street Add          | Iress                                           | Enter the Street Address           |                  | *                        | < Gender                                       |            |                  | Select the Gender       |                       | • *                                                                                                    |
| City                |                                                 | Enter the City                     |                  | *                        | < Medicaid Numb                                | er         |                  | Enter a Medicaid Number |                       |                                                                                                    |
| State               |                                                 | IN                                 |                  | *                        | < MCE                                          |            |                  | Select the Pathways MCE |                       | • *                                                                                                    |
| Does this inc       | cident involve Abuse, Neglect, or Exploitation? | Select a Value 🔻                   |                  |                          |                                                |            |                  |                         |                       |                                                                                                    |
| Who was inf         | formed?                                         |                                    |                  |                          |                                                |            |                  |                         |                       |                                                                                                    |
| Adult Protect       | ctive Services Notified                         | No • *                             |                  |                          |                                                |            |                  |                         |                       |                                                                                                    |
| Legal Guard         | dian Notified                                   | No 🔻 \star                         |                  |                          |                                                |            |                  |                         |                       |                                                                                                    |

#### Submitting an Initial Incident Report: Additional Individual Cont.

| d mu start o<br>the start of the start of the s | TANA                | In                                                                                                    | State or<br>cident and Follov<br>QAE                                                                                             | f Indiana<br>v-Up Reporting Tool<br><sup>dition</sup>                                                                                                    |                |                  | TANKIN & SOCAL OF |
|----------------------------------------------------------------------------------------------------|---------------------|----------------------------------------------------------------------------------------------------|----------------------------------------------------------------------------------------------------|----------------------------------------------------------------------------------------------------|----------------|------------------|-------------------|
|                                                                                                    |                     | A Home Incident I                                                                                                    | nitial Incident Follow-Up                                                                                                    | 🖥 User Guide 🛛 🕿 Help Desk 🛛 Incident Form                                                                                                    | ms ▼           |                  |                   |
| Edit Incid                                                                                                    | dent                |                                                                                                    |                                                                                                    |                                                                                                    |                |                  |                   |
|                                                                                                    | <b>O</b><br>Initial | Details                                                                                                    |                                                                                                    | Narrative                                                                                                    |                | Preview / Submit |                   |
| + Add                                                                                                    | New Individual      |                                                                                                    |                                                                                                    |                                                                                                    |                |                  |                   |
|                                                                                                    | Last Name           | First Name                                                                                                    | Funding Sou                                                                                                    | irce                                                                                                    | Is Completed   |                  |                   |
|                                                                                                    | Individual          | Training                                                                                                    | Pathways                                                                                                    |                                                                                                    |                |                  | Ē                 |
|                                                                                                    | Individual          | Additional                                                                                                    | Pathways                                                                                                    |                                                                                                    |                |                  | Ē                 |
| Preview                                                                                                    | of Incident Report  |                                                                                                    |                                                                                                    |                                                                                                    |                |                  |                   |
| Automa                                                                                                    | atic Width × •      |                                                                                                    |                                                                                                    |                                                                                                    |                |                  | <u>+</u>          |
|                                                                                                    |                     | PathWays for Aging (OMPI<br>Incident#: 1518281<br>SSN: ***-**-9999<br>ADDRESS: 1234 Training Way<br>DOB: 6/1/1953 RII | P) INCIDENT INITIA<br>For use in Reporting Circumst<br>SECTION I - INDIVID<br>LAST NAME: Individual<br>CIT<br>D: 103333333399 CO | AL REPORT - Confidential Transes in 455 IAC 2-8-2 and/or OMPP Policy and Procedures UAL INFORMATION FIRST NAME: Y: Indianapolis STATE: IN ZIP: 44 GENDER: M | 4<br>6013<br>A |                  |                   |

#### Submitting an Initial Incident Report: Incident Report Preview

|         | Last Name          | First Name                                                                                                    | Funding Source                                                                                                    | Is Completed |          |
|---------|--------------------|----------------------------------------------------------------------------------------------------|----------------------------------------------------------------------------------------------------|--------------|----------|
|         | Individual         | Training                                                                                                    | Pathways                                                                                                    |              | Ū        |
|         | Individual         | Additional                                                                                                    | Pathways                                                                                                    |              | <b>D</b> |
| Preview | of Incident Report |                                                                                                    |                                                                                                    |              |          |
| Automa  | tic Width × •      |                                                                                                    |                                                                                                    |              | <u>+</u> |
|         |                    | PathWays for Aging (OMPP)         Incident#: 1518281         SSN: ***-*9999       LAST N         ADDRESS: 1234 Training Way         DOB: 6/1/1953       RID: 1033         PRIMARY FUNDING SOURCE: Pail         INDICATE WHICH OF THE FOR         LEQ         Serie         QCO         PO         Managed Care Entity:         Service Provider:         Individual providing services at time of incide         NAME:         Training Reporter         Submitted Date:         REPORTING Agency: strain tyler | INCIDENT INITIAL REPORT - Confidential       REV 01-22-2024         For use in Reporting Circumstances in 455 IAC 2-8-2 and/or OMPP Policy       Indext of the second second |              |          |

#### Submitting an Initial Incident Report: Refresh PDF

|             | Report Generated Date & Time:6/4/2024 1:31:00 PM |                                                       |
|-------------|--------------------------------------------------|-------------------------------------------------------|
| Step 4 of 4 |                                                  | Previous Cancel this Entire Report Refresh PDF Submit |

#### Submitting an Initial Incident Report: Finalized Version

| d the STATE of |                                                     | State of Indiana<br>Incident and Follow-Up Reporting Tool<br>QA Edition                                                                                                    | THE REAL PROPERTY OF THE REAL PROPERTY OF THE REAL |
|----------------|-----------------------------------------------------|----------------------------------------------------------------------------------------------------|----------------------------------------------------------------------------------------------------|
|                |                                                     | A Home Incident Initial Incident Follow-Up  B User Guide  ■ Help Desk Incident Forms                                                                                                    |                                                                                                    |
| Edit Inci      | dent                                                |                                                                                                    |                                                                                                    |
|                | <b>O</b><br>Initial                                 | Details Narrative P                                                                                                    | review / Submit                                                                                                    |
|                | PDF downloads                                       |                                                                                                    |                                                                                                    |
| - ₽            | Download PDF for IR# 1518281, Training Individual   |                                                                                                    |                                                                                                    |
| -              | Download PDF for IR# 1518282, Additional Individual |                                                                                                    |                                                                                                    |
| Preview        | of Incident Report                                  |                                                                                                    |                                                                                                    |
| Automa         | atic Width × •                                      |                                                                                                    | <u>+</u>                                                                                                    |
|                |                                                     | PathWays for Aging (OMPP)       INCIDENT INITIAL REPORT - Confidential<br>For use in Reporting Circumstances in 455 IAC 2-8-2 and/or OMPP Policy<br>and Procedures       REV 01-22-2024         Incident#: 1518281       For use in Reporting Circumstances in 455 IAC 2-8-2 and/or OMPP Policy<br>and Procedures       REV 01-22-2024         SSN: ***-**-9999       LAST NAME: Individual       FIRST NAME: Training         ADDRESS: 1234 Training Way       CITY: Indianapolis       STATE: IN ZIP; 48013         DOB: 6/11/1953       RID: 10333333399       COUNTY: MARION       GENDER: M         PRIMARY FUNDING SOURCE: Pathways       Pathways       Vestor NAME Training Legal Guardian DATE       6/4/2024         LEGAL GUARDIAN?       Yes       N/A       NAME       Training Pathways SC       DATE       6/4/2024         Care Coordinator?       Yes       NO       NAME       Training Pathways CC       DATE       6/4/2024 |                                                                                                    |

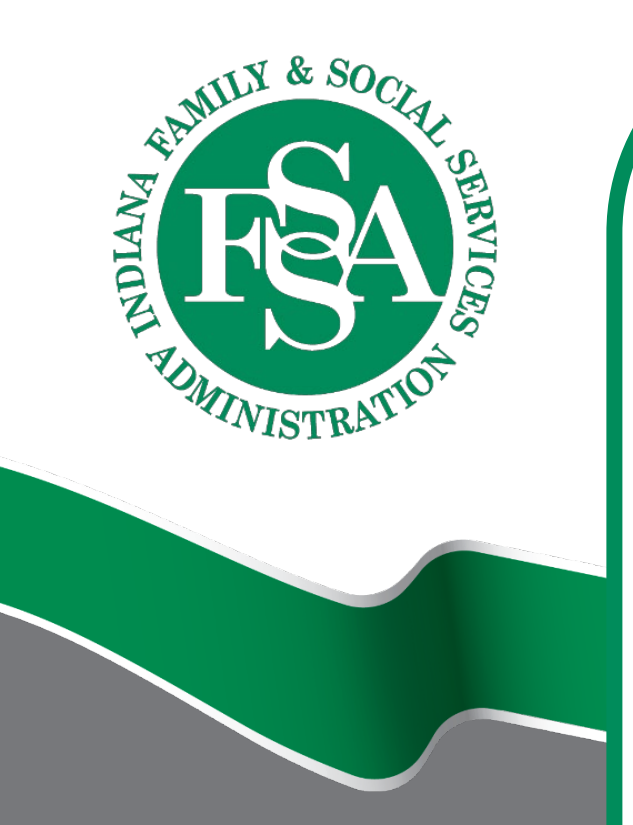

# Incident Report Follow-Up

• The MCE is responsible for completing all follow-up reporting activities outside of IFUR.

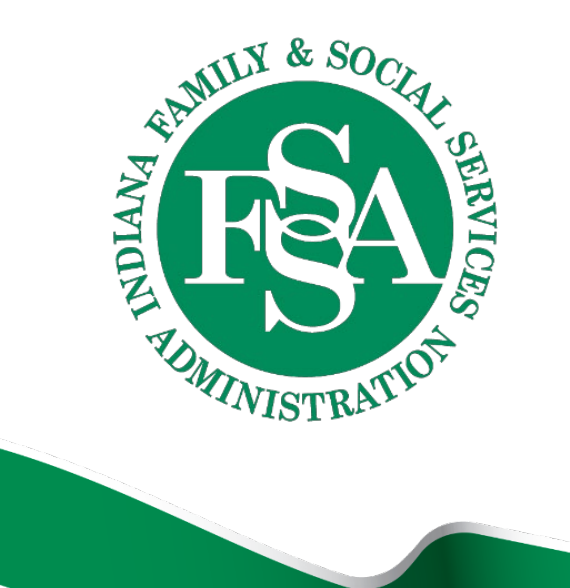

# for participating